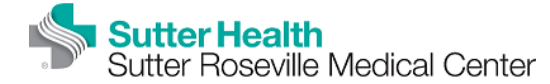

|                 |                                 | PolicyStat ID: 8391712 |  |  |  |  |
|-----------------|---------------------------------|------------------------|--|--|--|--|
| Origination:    | N/A                             |                        |  |  |  |  |
| Effective:      | Upon Approval                   |                        |  |  |  |  |
| Final Approved: | N/A                             |                        |  |  |  |  |
| Last Revised:   | N/A                             |                        |  |  |  |  |
| Next Review:    | 2 years after approval          |                        |  |  |  |  |
| Owner:          | Irene Wittkop: Coord,           |                        |  |  |  |  |
|                 | Transfusion Service             |                        |  |  |  |  |
| Policy Area:    | Lab - Transfusion Service       |                        |  |  |  |  |
| References:     |                                 |                        |  |  |  |  |
| Annlicability:  | Sutter Roseville Medical Center |                        |  |  |  |  |

## **Completing a FDA Biological Product Deviation Report**

| Purpos             | e This proce                                                                                                    | This procedure describes how to complete and submit an electronic Biological Product Deviation Report (eBPDR).                                                                                                    |                                                                                                    |  |  |  |  |
|--------------------|----------------------------------------------------------------------------------------------------|----------------------------------------------------------------------------------------------------|----------------------------------------------------------------------------------------------------|--|--|--|--|
| Policy             | <ul> <li>Each B<br/>for the<br/>The Bio<br/>Lab Me</li> </ul>                                                                                                    | <ul> <li>Each BPD will be assigned a facility tracking number using the format: SQ site code-month/year (mm/yy)BPD discovered-sequence number for the year (Example: RV05/01-1)</li> <li>The Biological Product Deviation Report (BPDR) will be completed by the Transfusion Service Supervisor/specialist and approved by the Lab Medical Director preferably prior to submission. The BPDR will be submitted to the FDA within 45 days following discovery of the BPD.</li> </ul> |                                                                                                    |  |  |  |  |
| stablis            | shing a A                                                                                                    | User Name a                                                                                                    | and Password are needed to file eBPDRs. To establish a user account:                                              |  |  |  |  |
| User Ac            | count                                                                                                    | <ul> <li>Access the</li> <li>Click on th</li> <li>Enter required</li> </ul>                                                                                                    | e FDA website (refer to Procedure step 1).<br>le Create New Account link.<br>lested information.                  |  |  |  |  |
| Other F<br>Informa | DA Contact<br>ition                                                                                                    | FDA/CBE<br>Director,<br>1401 Roc<br>Rockville                                                                                                    | R<br>Office of Compliance and Biologics Quality (HFM-600)<br>ckville Pike, Suite 200 N<br>, MD 20852-1448         |  |  |  |  |
| Proced             | ure                                                                                                    | Fo                                                                                                    | ollow the steps below to complete eBPDR.                                                                          |  |  |  |  |
| Step               | Prompt                                                                                                    | Ac                                                                                                    | tion                                                                                                    |  |  |  |  |
| 1                  | Access the FDA FURLS eBPDR Electronic Biological Product Deviation Report on the FDA Industry Systems (FIS) website<br>https://www.accessdata.fda.gov/scripts/cber/CFApps/Index.cfm |                                                                                                    |                                                                                                    |  |  |  |  |
| 2                  | User Name                                                                                                    | En                                                                                                    | ter your User Name <tab>.</tab>                                                                                   |  |  |  |  |
| 3                  | Password                                                                                                    | En                                                                                                    | ter your password, then click on the Enter CBER On-line button.                                                   |  |  |  |  |
| 1                  | From the FDA<br>Systems heade                                                                                                    | om the FDA On-line Account Menu screen, click on CBER Biological Product Deviation Reporting (CBER eBPDR)hyperlink under Other FDA stems header                                                                                                    |                                                                                                    |  |  |  |  |
| 5.                 | Click Menu and                                                                                                    | d select My R                                                                                                    | leports                                                                                                    |  |  |  |  |
| 6                  |                                                                                                    |                                                                                                    |                                                                                                    |  |  |  |  |
|                    |                                                                                                    | lf                                                                                                    | Then                                                                                                    |  |  |  |  |
|                    |                                                                                                    | Entering a<br>new<br>report.                                                                                                    | Click on +Create Report button.                                                                                   |  |  |  |  |
|                    |                                                                                                    | Retrieving<br>an<br>Unfinished<br>Report.                                                                                                    | Follow on screen instructions to complete or submit an Unfinished Report                                          |  |  |  |  |
| 7.                 | Select you establishment by highlighting it from the drop down box.                                                                                                    |                                                                                                    |                                                                                                    |  |  |  |  |
| 3.                 | Click Next butto                                                                                                    | on                                                                                                    |                                                                                                    |  |  |  |  |
| 9.                 | Verify that the fa                                                                                                    | acility informa                                                                                                    | ation displayed is correct.                                                                                       |  |  |  |  |
| 10.                | Telephone                                                                                                    | Enter                                                                                                    | iter the telephone number of the facility contact person (Supervisor/Specialist or Medical Director). <tab></tab> |  |  |  |  |
| 11                 | Point of Contac                                                                                                    | t Enter                                                                                                    | r the name of the contact person. <tab></tab>                                                                     |  |  |  |  |
| 12                 | E-mail                                                                                                    | Enter                                                                                                    | r e-mail address of the contact person. <tab></tab>                                                               |  |  |  |  |
| 13                 | Establishment<br>Tracking Numb                                                                                                    | Enter                                                                                                    | r the facility BPD tracking number. See policy section above for format instructions. <tab></tab>                 |  |  |  |  |
| 4                  | Please check here if Click box if applicable.<br>the Deviation did not occur at this<br>Reporting<br>Establishment?                                                                 |                                                                                                    | box if applicable.                                                                                                |  |  |  |  |
| 15                 | Click Save & Continue                                                                                                    |                                                                                                    |                                                                                                    |  |  |  |  |
| 16                 | Date BPD Occurred Enter date (mm/dd/yyyy) BDP occurred. <tab></tab>                                                                                                    |                                                                                                    |                                                                                                    |  |  |  |  |

| 17  | Date BPD<br>Discovered                                                                               | Enter                                                                                                    | r the date (mm/dd/yyyy) BDP was discovered. <tab></tab>                                                                                                    |  |  |  |
|-----|----------------------------------------------------------------------------------------------------|----------------------------------------------------------------------------------------------------|----------------------------------------------------------------------------------------------------|--|--|--|
| 18  | Date BPD Report                                                                                      | ed <tab< td=""><td>)&gt;</td></tab<>                                                                                                    | )>                                                                                                    |  |  |  |
| 19  | Type of Product                                                                                      | Click<br>• Blood Product <tab>, or<br/>• Non-Blood Product (ie Rhlg) <tab></tab></tab>                                                                                                    |                                                                                                    |  |  |  |
| 20  | BPD Code                                                                                             | <ul> <li>Code</li> <li>Click Select BPD Code box</li> <li>Select code that corresponds to category of where in process error occurred</li> <li>Select BPD code that best fits source of error from list</li> </ul> Note: There are separate code lists for Blood vs Non-Blood deviations. |                                                                                                    |  |  |  |
| 21  | Description of BP                                                                                    | D Enter                                                                                                    | r event details (maximum of 3999 character spaces allowed), including description of what happened and summary of<br>elevant information. Click Continue. DO NOT include any confidential information, such as patient or employee name.                        |  |  |  |
| 22  | Description of<br>Contributing Factor<br>or Root Cause                                               | ors                                                                                                    | r all contributing factors or root causes (maximum of 3999 character spaces allowed).                                                                                                    |  |  |  |
| 23  | Follow-up                                                                                            | Enter<br>Note                                                                                                    | Enter follow-up action taken or planned, if applicable (maximum of 999 character spaces allowed).<br>Note: Corrective action identified does not have to be completed at the time the report is filed.                                                          |  |  |  |
| 24  | Click Save & Cor                                                                                     | ntinue                                                                                                    |                                                                                                    |  |  |  |
| 25  | Enter Total Numb                                                                                     | er of Units                                                                                                    | involved in reportable event                                                                                                    |  |  |  |
| 26  | Enter number of 0                                                                                    | Component                                                                                                    | ts or Lots                                                                                                    |  |  |  |
| 27. | Click Update Proc                                                                                    | duct Grid                                                                                                    |                                                                                                    |  |  |  |
| 28  | Enter the following                                                                                  | g informatio                                                                                                    | on for the first unit                                                                                                    |  |  |  |
|     | 1                                                                                                    | lf                                                                                                    | Then enter                                                                                                    |  |  |  |
|     |                                                                                                    | Blood<br>product                                                                                                    | <ul> <li>Unit number</li> <li>Collection date</li> <li>Expiration date</li> <li>Blood product code <i>Click Blood Product Code for listing</i>)</li> <li>Disposition (select from drop down menu)</li> <li>Notification</li> <li>Comments, if needed</li> </ul> |  |  |  |
|     |                                                                                                    | Non-blood<br>product                                                                                                    | <ul> <li>Lot number</li> <li>Expiration date</li> <li>Product type</li> <li>Non-blood product code (refer to Attachment)</li> <li>Disposition</li> <li>Notification</li> <li>Comments, if needed</li> </ul>                                                     |  |  |  |
|     | Note: Additional comments if needed (up to 1500 characters), can be entered in the Comments section. |                                                                                                    |                                                                                                    |  |  |  |
| 29  | Repeat step 28 fc                                                                                    | or each unit                                                                                                    | t to be reported.                                                                                                    |  |  |  |
| 30. | Click Save & Cor                                                                                     | ntinue                                                                                                    |                                                                                                    |  |  |  |
| 31  | When finished, re                                                                                    | view the re                                                                                                    | aport for accuracy.                                                                                                    |  |  |  |
|     | 1                                                                                                    | If the<br>report                                                                                                    | Then click                                                                                                    |  |  |  |
|     | 1                                                                                                    | needs<br>correction.                                                                                                    | Click Edit     Change Information                                                                                                    |  |  |  |
|     |                                                                                                    | needs<br>Medical<br>Director<br>review                                                                                                    | <ul> <li>Print the BPD Pre-confirmed report, and</li> <li>Submit to Medical Director for review.</li> </ul> Note: a saved report will be deleted after 30 days if not submitted to the FDA.                                                                     |  |  |  |
|     |                                                                                                    | approved<br>by<br>Medical<br>Director                                                                                                    | <ul> <li>BPD pre-confirmed report is signed &amp; dated by the Medical Director indicating his/her approval</li> <li>Submit to FDA,</li> <li>Print the BPD Receipt Confirmation page, and</li> <li>Retain in appropriate TS file.</li> </ul>                    |  |  |  |
|     |                                                                                                    | needs to                                                                                                    | be used if additional correspondence is needed.  • Return to home Menu                                                                                                    |  |  |  |
|     |                                                                                                    | be deleted                                                                                                    | Click the X on the line that corresponds to the Unfinished report that needs to be deleted.                                                                                                    |  |  |  |

| 32                  | <ul><li>Click Lo</li><li>Click +0</li></ul> | ogout at top of Account Managen<br>Create Report to enter another re | nent screen to<br>eport. | exit system, or |  |  |  |
|---------------------|---------------------------------------------|----------------------------------------------------------------------|--------------------------|-----------------|--|--|--|
| End                 |                                             |                                                                      |                          |                 |  |  |  |
| All revision d      | ates:                                       |                                                                      |                          |                 |  |  |  |
| Attach              | nments                                      |                                                                      |                          |                 |  |  |  |
| No Attach           | iments                                      |                                                                      |                          |                 |  |  |  |
| Approval Signatures |                                             |                                                                      |                          |                 |  |  |  |
| Step Des            | scription                                   | Approver                                                             | Date                     |                 |  |  |  |
| Laborato            | ry Director                                 | Lindsey Westerbeck: Dir, Lab                                         | pending                  |                 |  |  |  |

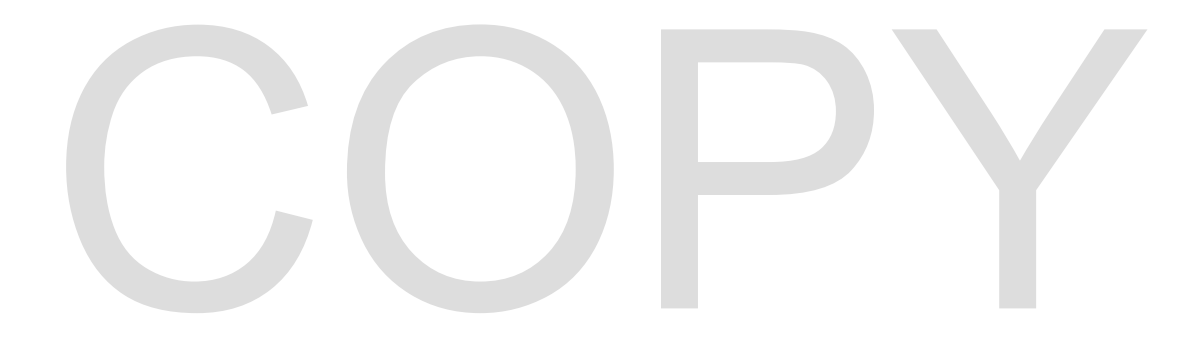